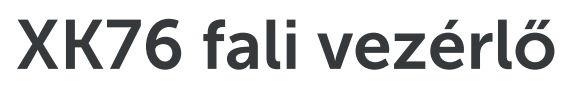

használati utasítás

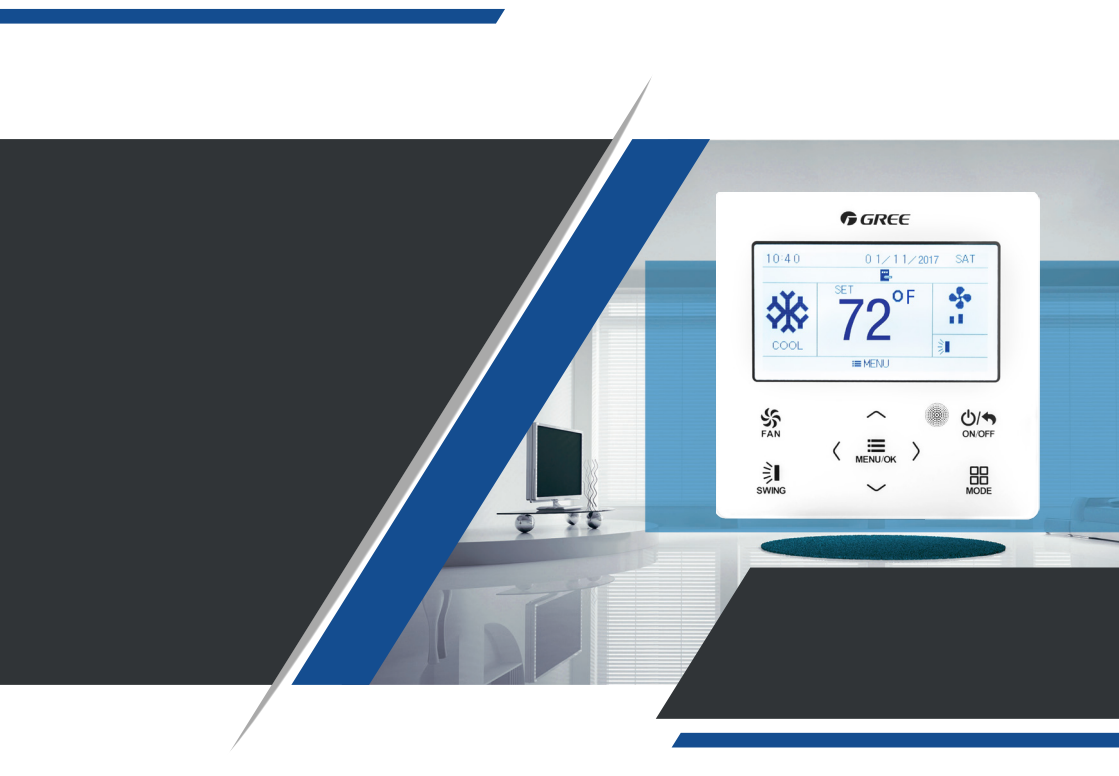

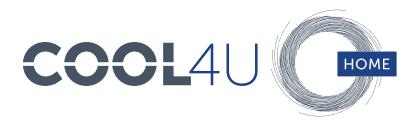

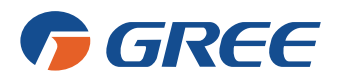

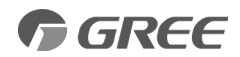

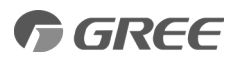

# 1.0. KIJELZŐ

## 1.1. MEGJELENÉS

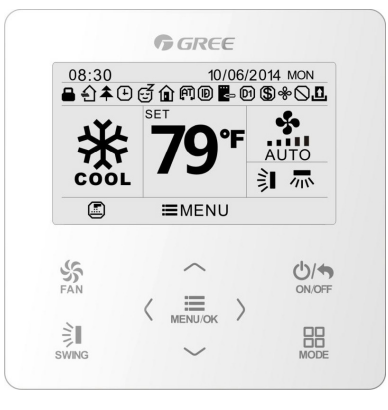

| Szám | m Ikon Leírás            |                                                                          |  |
|------|--------------------------|--------------------------------------------------------------------------|--|
| 1    | Fel-le irányú légterelés |                                                                          |  |
| 2    | 411                      | Oldal irányú légterelés (csak bizonyos típusoknál elérhető)              |  |
| 3    | £                        | Friss levegő csere funkció (csak bizonyos típusoknál elérhető)           |  |
| 4    | đ                        | Alvás funkció                                                            |  |
| 5    | $\bigcirc$               | Automata üzemmöd                                                         |  |
| 6    | *                        | Hűtés üzemmód                                                            |  |
| 7    | 7 Szárítás üzemmód       |                                                                          |  |
| 8    | \$                       | Ventilátor üzemmód                                                       |  |
| 9    | \$                       | Fűtés üzemmód                                                            |  |
| 10   | 4                        | "Healthy" funkció (Cold Plasma generátor)                                |  |
| 11   | ø                        | Kényszerített energiamegtakarítás funkció                                |  |
| 12   | Û                        | Távollét funkció                                                         |  |
| 13   | $\bigcirc$               | Zárolás (gombok, hőmérséklet, ON/OFF, üzemmód, energia-<br>takarékosság) |  |
| 14   | •\$*                     | Beállított ventilátor sebesség                                           |  |
| 15   | <br>                     | Memória funkció (áramkimaradás esetén)                                   |  |
| 16   | \$                       | Megtakarítás funkció                                                     |  |
| 17   | &                        | Leszárítás (X-Fan)                                                       |  |
| 18   |                          | Szűrő tisztítása emlékeztető                                             |  |
| 19   | ÷                        | ldőzítő                                                                  |  |
| 20   | <u>, A</u>               | Kártyáskapcsoló engedélyezés/tiltás                                      |  |
| 21   | (AT)                     | Csendes funkció                                                          |  |
| 22   |                          | Funkciózár                                                               |  |

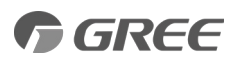

# 2.0. GOMBOK 2.1. GOMBGRAFIKA

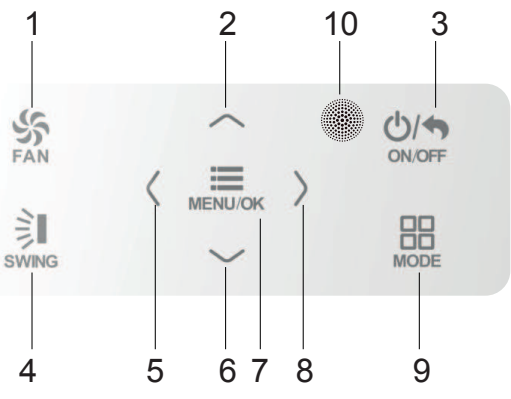

# 2.2. A GOMBOK FUNKCIÓI

| Szám | Gombok          | Leírás                                                                |
|------|-----------------|-----------------------------------------------------------------------|
| 1    | FAN             | alacsony, közepes, nagy, turbó és az automatikus sebesség beállítása  |
| 2    | Λ               | (1) Hőmérséklet beállítása<br>(2) Davarsátar hadlítása                |
| 3    | V               | (3) Kurzor mozgatása                                                  |
| 4    | ON/OFF/<br>BACK | (1) Az egység be -és kikapcsolása<br>(2) Visszaugrás az előző oldalra |
| 5    | SWING           | fel-le és az oldalirányú légterelés beállítása                        |
| 6    | <               | (1) A funkciók be- és kikapcsolása                                    |
| 7    | >               | (3) Paraméter beállítása                                              |
| 8    | MENU/OK         | (1) Belépés a menübe<br>(2) Beállítás megerősítése                    |
| 9    | MODE            | automata, hűtés, szárítás, ventilátor és fűtés üzemmód beállítsa      |
| 10   |                 | távvezérlő infravevő                                                  |

# 3.0. MŰVELETI UTASÍTÁSOK (OPERATION INSTRUCTIONS)

# 3.1. MENÜ FELÉPÍTÉSE (MENU STRUCTURE)

A vezetékes vezérlő normál beállítása közvetlenül a főoldalon érhető el. Beleértve a ventilátor fordulatszám beállítást, a legyezést, a beállított hőmérsékletet, az üzemmódot és a be/ki kapcsolást. Az egyéb funkciók beállítása és állapotnézete a megfelelő almenüben található. A következő táblázatban látható a menürendszer felépítése.

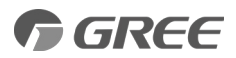

| FELHASZNÁL  | ÓI FUNKCIÓK                                  |
|-------------|----------------------------------------------|
|             | Friss levegő funkció beállítása              |
|             | Alvás funkció beállítása                     |
|             | Egészség funkció beállítása                  |
|             | Kényszerített energiamegtakarítás beállítása |
|             | Távollét funkció beállítása                  |
|             | Memória funkció beállítása                   |
|             | Rögzített szögű lamellamozgatás beállítása   |
|             | Megtakarítás funkció beállítása              |
|             | Kiegészítő fűtés beállítása                  |
|             | Leszárítási funkció beállítása               |
|             | Csendes funkció beállítása                   |
|             | Levegő funkció beállítása                    |
|             | Fahrenheit hőmérséklet beállítása            |
| IDŐZÍTŐ BEA | ÁLLÍTÁSA                                     |
|             | Egyszeri időzítő beállítása                  |
|             | Napi időzítő beállítása                      |
|             | Heti időzítő beállítása                      |
|             | Két hetes időzítő beállítása                 |
|             | Visszaszámláló időzítő bekapcsolása          |
|             | Visszaszámláló időzítő kikapcsolása          |
| IDŐ BEÁLLÍT | ÁSA                                          |
|             | ldőformátum beállítása                       |
|             | Óra beállítása                               |
| NÉZET FUNK  | (CIÓK                                        |
|             | Egység állapot nézet                         |
|             | Aktuális hibanézet                           |
| FUNKCIÓK Z  | ÁROLÁSA                                      |
|             | A készülék be/kikapcsolása                   |
|             | Üzemmód beállítása                           |
|             | Hőmérséklet beállítása                       |
|             | Ventilátor fordulatszám beállítása           |
|             | Billentyűzár                                 |

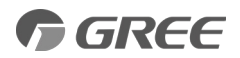

# 3.2. BE/KIKAPCSOLÁS (ON/OFF)

Nyomja meg az ON/OFF gombot az egység bekapcsolásához. A készülék kikapcsolásához nyomja meg ismét az ON/OFF gombot. Az ON/OFF állapot a következő ábrákon látszik.

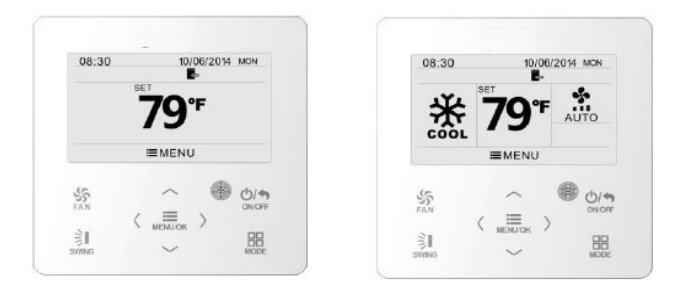

# 3.3 ÜZEMMÓD BEÁLLÍTÁS *(MODE SETTING)*

Bekapcsolt állapotban a MODE gomb megnyomásával tudja beállítani a kívánt üzemmódot.

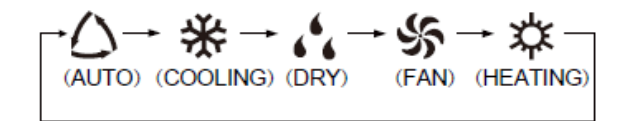

Megjegyzés: Ha a megtakarítás funkció be van kapcsolva, az automata üzemmód nem elérhető.

# 3.4. HŐMÉRSÉKLET BEÁLLÍTÁS (TEMPERATURE SETTING)

Bekapcsolt állapotban a főoldalon nyomja meg a "A" vagy "V" gombot a hőmérséklet 1°C/1°F-os növeléséhez vagy csökkentéséhez. Ha hosszan nyomja a "A" vagy "V" gombot a hőmérséklet értéke gyorsabban változik.

Hűtésben, szárításban, ventilátor üzemmódban és fűtésben a hőmérséklet tartomány 16°C-30°C (61°F-86°F) között állítható. Automata üzemmódban a hőmérsékletet nem lehet állítani.

#### 3.5. VENTILÁTOR FORDULATSZÁM BEÁLLÍTÁS (FAN SETTING)

Bekapcsolt állapotban a FAN gomb megnyomásával tudja beállítani a kívánt fordulatszámot a következők szerint:

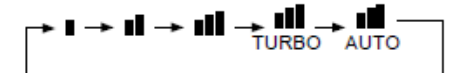

Alacsony->Közepes->Magas->Turbó->Automata->Alacsony (Low->Medium->High->Turbo->Auto->Low)

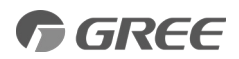

# 3.6. LAMELLAMOZGATÁS BEÁLLÍTÁSA (SWING SETTING)

Bekapcsolt állapotban a SWING gomb megnyomásával tudja a lamellákat mozgatni. Két lamellamozgatási mód áll rendelkezésre: rögzített állású és folyamatos legyezés.

A rögzített állású legyezés a következőképpen állítható:

- Kapcsolja be a rögzitett állású legyezést a funkciók menüben (fixed-angle swing mode on).
- Bekapcsolt állapotban a SWING gomb megnyomásával válassza a fel-le irányú légterelést. 🔰
- A fel-le irányú és az oldal irányú légterelések között a "<" vagy ">" gomb segítségével választhat.
- A SWING gomb segítségével válassza ki a kívánt pozíciót, ezek a következők lehetnek:

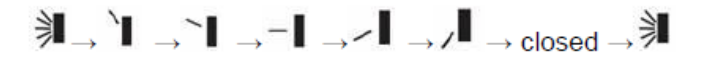

Az oldalirányú légterelés kiválasztásánál a következő ikon jelenik meg.

- Az oldalirányú légterelés a SWING gomb segítségével a következő pozíciókba állíthatók:

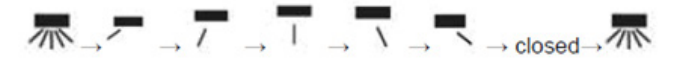

Megjegyzés:

Ha a modellben nincs rőgzített szögű legyezés funkció, érvénytelen lesz a beállítás, ha a vezetékes vezérlő rögzített szögű legyező módba kapcsol. Az oldalirányú legyezés csak bizonyos modelleknél elérhető!

Folyamatos legyezési mód (amikor a rögzített szögű legyezés ki van kapcsolva a Funkció menüben) a következő képpen állítható:

- Bekapcsolt állapotban nyomja meg a SWING gombot a folyamatos legyezés ki- bekapcsolásá-

hoz, ekkor a fel-le irányú légterelés ikonja jelenik meg. 🔰

- A 🔰 ikon látható, amikor a fel-le irányú legyezés be van kapcsolva, ha ki van kapcsolva ez az ikon nem látszik. Ha a legyezés ki van kapcsolva, akkor a lamella a kikapcsoláskori állapotban lévő pozícióban rögzített állásban megáll.

- A fel-le irányú és az oldal irányú légterelések között a "<" vagy ">" gomb segítségével választhat.

- 🛲 ikon jelenik meg, amikor az oldalirányú legyezés be van kapcsolva, ha ki van kapcsolva ez az ikon nem látszik.

Lásd a következő ábrán:

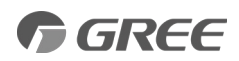

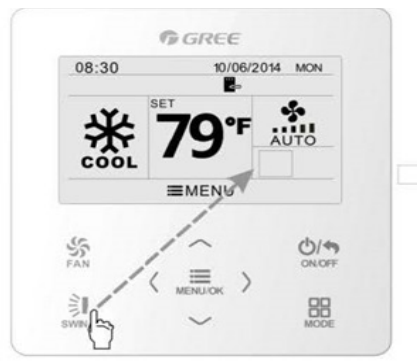

Nyomja meg a SWING gombot a lamellamozgatás beállításához.

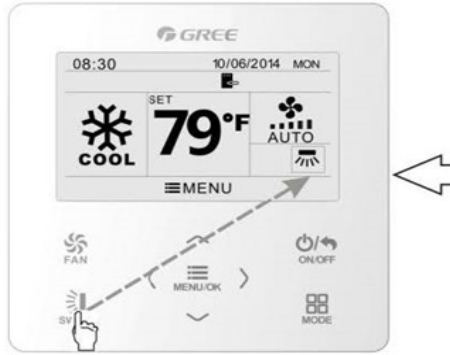

Nyomja meg a SWING gombot a folyamatos oldal-irányú vagy a rögzített állású vízszintes legyezés be- kikapcsolásához.

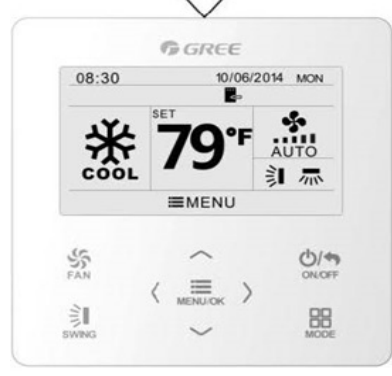

A beállítás befejezése után a rendszer automatikusan kilép a beállítás menüből 5 másodperc elteltével.

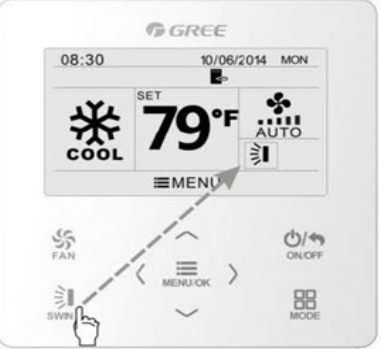

Nyomja meg a SWING gombot a folyamatos fel-le irányú vagy a rögzített állású függőleges legyezés be- kikapcsolásához.

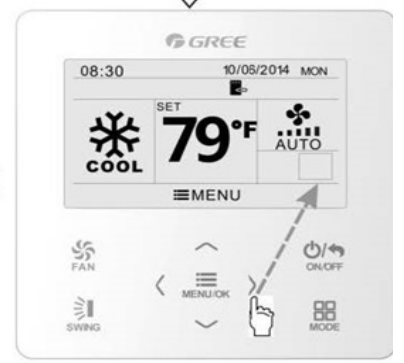

Nyomja meg a "<" vagy ">" gombot a függőleges és vízszintes irányú légterelés beállítása közötti váltáshoz.

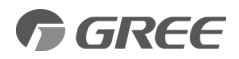

# 3.7. FUNKCIÓK BEÁLLÍTÁSA *(FUNCTIONS SETTING)*

Nyomja meg a MENU/OK gombot a főoldalon a főmenübe való belépéshez. A menüben a fel "^\*, le" v", balra "<\*, jobbra" >" gombok segítségével tud navigálni. Válassza ki a funkció beállításai szimbólumot. Nyomja meg a MENU/OK gombot a felhasználói funkciók beállításai oldalra való belépéshez. Nyomja meg a "^" vagy "v" gombot a speciális funkciók beállításaihoz. Nyomja meg a "<" vagy ">" gombot, a mivel be -vagy kikapcsolhatja a beállításokat. Ha a funkció nem beállítható, szürke szinnel jelenik meg.

Részletes működés képekkel illusztrálva alább látható:

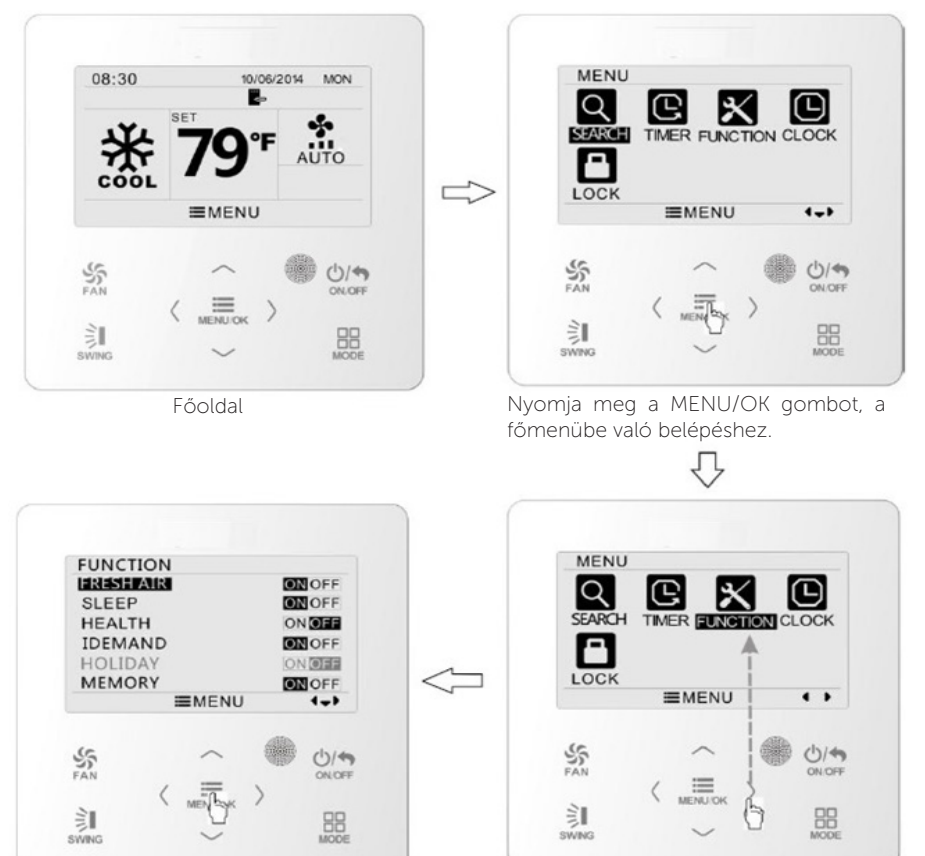

Nyomja meg a MENU/OK gombot, a felhasználói funkciók beállításai oldalra való belépéshez.

Nyomja meg a "**A**" vagy "**V**" gombot a funkció kiválasztásához, majd nyomja meg a "<" vagy ">" gombot a funkció ki- bekapcsolásához.

Nyomja meg a ">" gombot a funkció beállításának kiválasztásához.

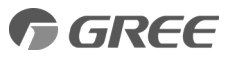

# 3.7.1. FRISS LEVEGŐ FUNKCIÓ BEÁLLÍTÁSA (FRESH AIR ) (CSAK BIZONYOS MODELLEKNÉL)

A felhasználói funkciók oldalra történő belépést követően nyomja meg a "A" vagy "V" gombot a friss levegő funkció kiválasztásához, majd nyomja meg a "<" vagy ">" gombot a levegő funkció be -illetve kikapcsolásához. Nyomja meg a MENU/OK gombot a friss levegő módjának beállításához.

A friss levegő mód beállításába történő belépést követően nyomja meg a "A" vagy "V" gombot az üzemmód beállításához 1-től 10-ig terjedő skálán. A beállítás után nyomja meg a MENU/OK gombot a beállítás mentéséhez.

A következő módok közül választhat:

1. A készülék folyamatosan 60 percig fut, a friss levegő szelep 6 percig.

2. A készülék folyamatosan 60 percig fut, a friss levegő szelep 12 percig.

3. A készülék folyamatosan 60 percig fut, a friss levegő szelep 18 percig.

4. A készülék folyamatosan 60 percig fut, a friss levegő szelep 24 percig.

5. A készülék folyamatosan 60 percig fut, a friss levegő szelep 30 percig.

6. A készülék folyamatosan 60 percig fut, a friss levegő szelep 36 percig.

7. A készülék folyamatosan 60 percig fut, a friss levegő szelep 42 percig.

8. A készülék folyamatosan 60 percig fut, a friss levegő szelep 48 percig.

9. A készülék folyamatosan 60 percig fut, a friss levegő szelep 54 percig.

10. A készülék folyamatosan 60 percig fut, a friss levegő szelep 60 percig.

#### 3.7.2. ALVÁS FUNKCIÓ BEÁLLÍTÁSA *(SLEEP FUNCTION)*

A felhasználói funkciók oldalra történő belépést követően nyomja meg a " $\Lambda$ " vagy "V" gombot az alvás funkció kiválasztásához, majd nyomja meg a "<" vagy ">" gombot az alvás funkció be -illetve kikapcsolásához automatikus mentéssel.

Ha a funkció be van kapcsolva, az egység a beállított alvás görbe szerint működik a kényelmes alvás biztosítása érdekében.

Megjegyzés:

- Ventilátor és automatikus üzemmódban az alvás funkció nem érhető el.
- Az alvás funkció törlődik a készülék kikapcsolásakor és üzemmód váltásnál.

## 3.7.3. EGÉSZSÉG FUNKCIÓ BEÁLLÍTÁSA *(HEALTH FUNCTION)*

A felhasználói funkciók oldalra történő belépést követően nyomja meg a " $\Lambda$ " vagy "V" gombot az egészség funkció kiválasztásához, majd nyomja meg a "<" vagy ">" gombot az egészség funkció be -illetve kikapcsolásához automatikus mentéssel.

#### 3.7.4. KÉNYSZERÍTETT ENERGIAMEGTAKARÍTÁS (I-DEMAND FUNCTION)

A felhasználói funkciók oldalra történő belépést követően nyomja meg a "A" vagy "V" gombot a kényszerített energiamegtakarítás funkció kiválasztásához, majd nyomja meg a "<" vagy ">" gombot a kényszerített energiamegtakarítás funkció be -illetve kikapcsolásához automatikus mentéssel.

Megjegyzés:

- Ez a funkció csak hűtés üzemmódban érhető el.
- Ha ez a funkció be van kapcsolva, a beállított hőmérsékletnél "SE" felirat jelenik meg.
- Ebben az esetben a hőmérséklet és a ventilátor fordulatszám beállítása nem lehetséges.
- Ez a funkció törlődik a készülék kikapcsolásakor és üzemmód váltásnál.
- Ez a funkció és az alvás funkció nem kapcsolható be egyszerre. Ha a kényszerített energiamegtakARÍTÁS FUNKció lett először bekapcsolva, majd az alvás funkció, a kényszerített energiamegtakarítás funkció törlődik, míg az alvás funkció bekapcsolva marad, és ez fordítva is igaz.

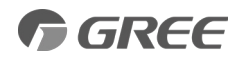

# 3.7.5. TÁVOLLÉT FUNKCIÓ BEÁLLÍTÁSA (ABSENCE FUNCTION)

A felhasználói funkciók oldalra történő belépést követően nyomja meg a "A" vagy "V" gombot a távollét funkció kiválasztásához, majd nyomja meg a "<" vagy ">" gombot a távollét funkció be -illetve kikapcsolásához automatikus mentéssel.

Ezt a funkciót a beltéri hőmérséklet fenntartására használják, így az egység gyorsan képes realizálni a kívánt hőmérsékletet.

Megjegyzés:

- Ez a funkció csak fűtés üzemmódban érhető el.
- Ha ez a funkció be van kapcsolva, a beállított hőmérsékletnél 8°C (46°F) jelenik meg.
- Ebben az esetben a hőmérséklet és a ventilátor fordulatszám beállítása nem lehetséges.
- Ez a funkció törlődik üzemmód váltásnál.
- Ez a funkció és az alvás funkció nem kapcsolható be egyszerre. Ha a távollét funkció lett először bekapcsolva, majd az alvás funkció, a távollét funkció törlődik, míg az alvás funkció bekapcsolva marad, és ez fordítva is igaz.

## 3.7.6. MEMÓRIA FUNKCIÓ BEÁLLÍTÁSA (MEMORY FUNCTION)

A felhasználói funkciók oldalra történő belépést követően nyomja meg a "A" vagy "V" gombot a memória funkció kiválasztásához, majd nyomja meg a "<" vagy ">" gombot a memória funkció be -illetve kikapcsolásához automatikus mentéssel.

# 3.7.7. RÖGZÍTETT ÁLLÁSÚ LAMELLAMOZGATÁS *(FIXED-ANGLE SWING)*

A felhasználói funkciók oldalra történő belépést követően nyomja meg a "A" vagy "V" gombot a rögzített állású lamellamozgatás funkció kiválasztásához, majd nyomja meg a "<" vagy ">" gombot a rögzített szögű lamellamozgatás funkció be- illetve kikapcsolásához automatikus mentéssel.

Megjegyzés:

 Ha a rógzített szógű lamellamozgatás funkció nem elérhető a csatlakoztatott egységnél, ez a funkció a beállítás után automatikusan törlődik.

## 3.7.8. MEGTAKARÍTÁS FUNKCIÓ BEÁLLÍTÁSA (SAVE FUNCTION)

A felhasználói funkciók oldalra történő belépést követően nyomja meg a "A" vagy "V" gombot a megtakarítás funkció kiválasztásához, majd nyomja meg a "<" vagy ">" gombot a megtakarítás funkció be -illetve kikapcsolásához automatikus mentéssel.

Nyomja meg a MENU gombot a megtakarítás funkció oldalára való belépéshez.

A megtakarítás funkció oldalra történő belépést követően nyomja meg a "<" vagy ">" gombot a hűtési vagy fűtési hőmérséklet korlátozásának kiválasztásához.

A hűtési vagy fűtési hőmérséklet korlátozásának kiválasztása után nyomja meg a "Λ" vagy "V" gombot a korlátozás hőmérsékletének beállításához.

A beállítás után nyomja meg a MENU gombot a mentéséhez.

Megjegyzés: Animod a nectavadítác funició de van kadcogina, automata úterniódda nem kadcogi nató a d

Amikor a megtakarítás funkció be van kapcsolva, automata üzemmódba nem kapcsolható a berendezés.

# 3.7.9. KIEGÉSZÍTŐ FŰTÉS BEÁLLÍTÁSA (AUXILIARY HEATING ) (CSAK BIZONYOS MODELLEKNÉL)

A felhasználói funkciók oldalra történő belépést követően nyomja meg a "Λ" vagy "V" gombot a kiegészítő fűtés funkció kiválasztásához, majd nyomja meg a "<" vagy ">" gombot a kiegészítő fűtés funkció be -illetve kikapcsolásához automatikus mentéssel.

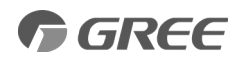

# 3.7.10. LESZÁRÍTÁS FUNKCIÓ BEÁLLÍTÁSA *(X-FAN)*

A felhasználói funkciók oldalra történő belépést követően nyomja meg a "A" vagy "V" gombot a leszárítás funkció kiválasztásához, majd nyomja meg a "<" vagy ">" gombot a leszárítás funkció be -illetve kikapcsolásához automatikus mentéssel.

Megjegyzés:

Ez a funkció csak hűtés és párátlanítás üzemmódban érhető el.

Ha ez a funkció be van kapcsolva, a készülék kikapcsolása után a beltéri egységben lévő ventilátor egy ideig alacsony fordulatszámon megy tovább, hogy a hőcserélőn lévő nedvességet leszárítsa.

# 3.7.11. CSENDES FUNKCIÓ BEÁLLÍTÁSA (QUIET FUNCTION)

A felhasználói funkciók oldalra történő belépést követően nyomja meg a "A" vagy "V" gombot a csendes funkció kiválasztásához, majd nyomja meg a "<" vagy ">" gombot a csendes funkció be -illetve kikapcsolásához automatikus mentéssel.

Megjegyzés:

Ez a funkció csak hűtés, fűtés és automata üzemmódban érhető el.

#### 3.7.12. FAHRENHEIT HŐMÉRSÉKLET BEÁLLÍTÁSA (FAHRENHEIT TEMPERATURE)

A felhasználói funkciók oldalra történő belépést követően nyomja meg a "A" vagy "V" gombot a Fahrenheit hőmérséklet kijelzéséhez, majd nyomja meg a "<" vagy ">" gombot a Fahrenheit hőmérséklet kijelzésének be -illetve kikapcsolásához automatikus mentéssel.

Ezen funkció bezárása után a hőmérséklet Celsius fokban lesz kijelezve.

#### 3.7.13. LEVEGŐ FUNKCIÓK BEÁLLÍTÁSA (AIR FUNCTION) (CSAK BIZONYOS MODELLEKNÉL)

A felhasználói funkciók oldalra történő belépést követően nyomja meg a "A" vagy "V" gombot a levegő funkciók beállításához, majd nyomja meg a "<" vagy ">" gombot a levegő funkciók be -illetve kikapcsolásához.

Nyomja meg a MENU/OK gombot a levegő funkció beállításához.

A levegő funkciók oldalra való belépést követően nyomja meg a " $\Lambda$ " vagy "V" gombot az üzemmód beállításához, 1-2 tartományban.

Az egyes üzemmódok a következők: 1-elszívás, 2-levegő kidobás

A beállítás után nyomja meg a MENU/OK gombot a beállítás mentéséhez.

#### 3.8. EGYSÉG ÁLLAPOT NÉZET (UNIT STATUS VIEW)

A MENU gomb megnyomásával lépjen be a menübe és válassza ki a megtekinteni kívánt funkció szimbólumát. Ezután nyomja meg a MENU/OK gombot a nézet funkció oldal megjelenítéséhez.

Nyomja meg a " $\Lambda$ " vagy "V" gombot az állapot nézet funkció kiválasztásához. Nyomja meg a MENU /OK gombot, hogy belépjen az egység állapot nézet oldalára. Nyomja meg a BACK gombot, hogy visszatérjen az előző oldalra.

A következő állapotok láthatók a vezérlőn, ha a kiegészítő fűtés működik: beltéri környezeti hőmérséklet, kültéri környezeti hőmérséklet, lásd a következő ábrán:

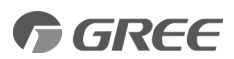

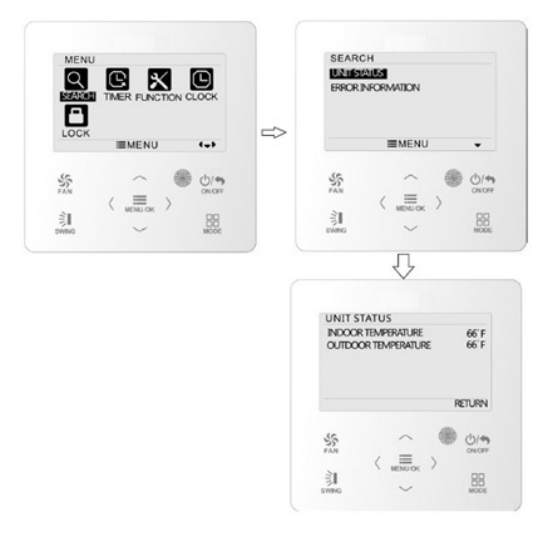

#### 3.9. AKTUÁLIS HIBANÉZET (CURRENT ERROR VIEW)

Ha hiba lép fel az egységben, a vezetékes vezérlő főoldalán automatikusan megjelenik a hiba szimbóluma, jelezve, hogy az egység hibás. A MENU gomb megnyomásával lépjen be a menübe ,és válassza ki a keresés funkció szimbólumot. Ezután nyomja meg a MENU gombot a nézet funkció oldal megjelenítéséhez. Nyomja meg a "A" vagy "V" gombot a hibainformációk kiválasztásához.

Nyomja meg a MENU gombot, hogy belépjen a hiba nézeti oldalra. Ha több hibakód is van, a  $_{\Lambda}^*$  vagy  $_{\nu}^*$  gomb megnyomásával lapozhat. Nyomja meg a BACK gombot, hogy visszatérjen az előző oldalra.

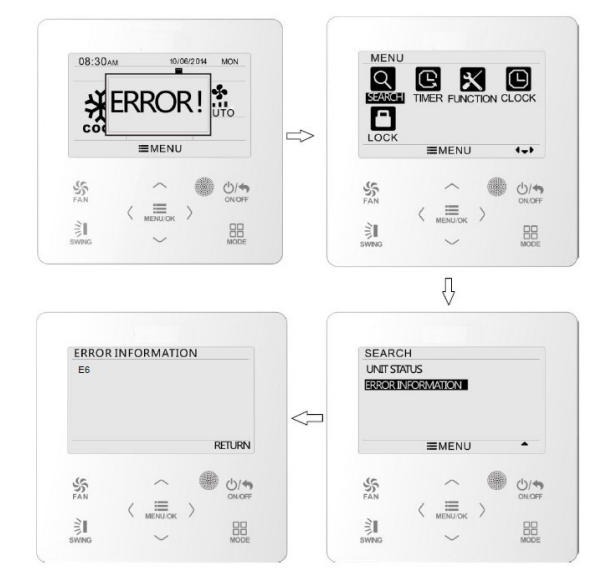

Lásd a következő ábrán:

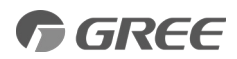

| Hiba                                                                           | Hiba kód |
|--------------------------------------------------------------------------------|----------|
| Visszatérő levegő hőmérséklet érzékelő hiba                                    | F1       |
| Beltéri egység hőmérséklet érzékelő hiba                                       | F2       |
| IPM hőmérséklet érzékelő hiba                                                  | P7       |
| Kültéri egység környezeti hőmérsékletérzékelő hiba                             | F3       |
| Kültéri egység kondenzátor középső cső hőmérséklet érzékelő hiba               | F4       |
| Kompresszor magasoldali csőhőmérséklet érzékelő hiba                           | F5       |
| Beltéri -és kültéri egység közötti kommunikációs hiba                          | E6       |
| DC bus alacsony feszültség védelem                                             | PL       |
| DC bus túlfeszültség védelem                                                   | PH       |
| Kompresszor fázisáram érzékelő áramkör hiba                                    | U1       |
| PFC védelem                                                                    | Hc       |
| IPM hőmérséklet védelem                                                        | P8       |
| Túlterhelés elleni védelem                                                     | L9       |
| Hűtőközeghiány - hűtőközeg áramlás hiba                                        | FO       |
| Vezérlőpanel kondenzátorának töltési hibája                                    | PU       |
| Magas nyomás elleni védelem                                                    | E1       |
| Alacsony nyomás elleni védelem                                                 | E3       |
| Túlpörgés                                                                      | LF       |
| Vezérlő panel hőmérséklet érzékelő hiba                                        | PF       |
| Hőmérséklet eltolódás elleni védelem                                           | PE       |
| DC bus feszültségesés hiba                                                     | U3       |
| Kültéri ventilátor 1. hibavédelem                                              | L3       |
| Kültéri ventilátor 2. hibavédelem                                              | LA       |
| Vezérlő panel kommunikációs hiba                                               | P6       |
| Kompresszor túlmelegedés elleni védelem                                        | H3       |
| Beltéri -és kültéri egység nem egyezik                                         | LP       |
| Üzemmód ütközés                                                                | E7       |
| Hűtőközeg visszahordás üzemmód (szervízüzem)                                   | Fo       |
| Vezérlőpanel jumperének hibája/hiánya                                          | C5       |
| Kényszerített leolvasztás (szervízüzem)                                        | H1       |
| Kompresszor indítási hiba                                                      | Lc       |
| Kompresszor magasoldali hőmérséklet védelem                                    | E4       |
| Túlterhelés elleni védelem                                                     | E8       |
| Túlfeszültség elleni védelem                                                   | E5       |
| Túláram fázisvédelem                                                           | P5       |
| Kompresszor szinkronizálási hiba                                               | H7       |
| IPM áramvédelem hiba                                                           | H5       |
| Kompresszor fázisvesztés, vagy fázissorrend hiba                               | Ld       |
| Frekvencia/áramerősség korlátozás                                              | F8       |
| Frekvencia/áramerősség korlátozás az IPM modul áramfelvétele miatt             | En       |
| Frekvencia/áramerősség korlátozás a kompresszor magasoldali hőmérséklete miatt | F9       |
| Frekvencia/áramerősség korlátozás lefagyás elleni védelem miatt                | FH       |
| Frekvencia/áramerősség korlátozás túlterheltség miatt                          | F6       |
| Frekvencia/áramerősség korlátozás az IPM modul hőmérséklete miatt              | EU       |
| Beltéri egység csepptálca megtelt                                              | E9       |
| Lefagyás elleni védelem                                                        | E2       |
| Rendellenes váltóáram bemeneti feszültség                                      | PP       |
| Áramköri érzékelő hiba                                                         | U5       |
| 4-járatú szelep hiba                                                           | U7       |
| Leállt a motor                                                                 | H6       |
| PG motor hiba                                                                  | U8       |

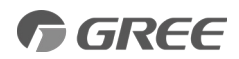

# 3.10. IDŐZÍTŐ BEÁLLÍTÁSA (TIMER SETTING)

A vezetékes vezérlőn 6 féle időzítőt állíthat be:

egyszeri időzítő, mindennapi időzítő, egyhetes időzítő, kéthetes időzítő, visszaszámláló be -és kikapcsolása.

A menü oldalra való belépés után válassza az időzítő szimbólumát. Nyomja meg a MENU/OK gombot az időzítő beállítása oldalra lépéshez. Nyomja meg a "**A**" vagy "**V**" gombot, az egyik időzítő kiválasztásához. Nyomja meg a "<" vagy ">" gombot az időzítő be vagy kikapcsolásához.

Lásd a következő ábrán:

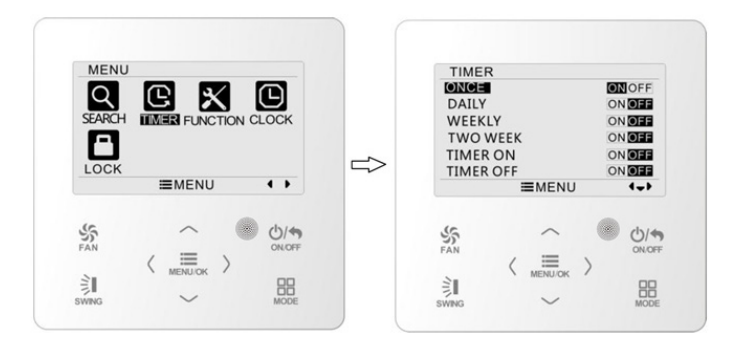

# 3.10.1. EGYSZERI IDŐZÍTŐ *(ONE TIME CLOCK TIMER)*

A vezetékes vezérlőn beállíthat egyszeri időzítőt. Ha az egység ki van kapcsolva az időzítőt be tudja kapcsolni. Ha az egység be van kapcsolva az időzítő ki tudja kapcsolni. Ezt az időzítőt csak egyszer hajtja végre az egység. Ha az időzítő eléri a beállított időt, az időzítő automatikusan kikapcsol.

Az időzítő funkció beállításának oldalán, ha egyszeri időzítőt választott nyomja meg a "<" vagy ">" gombot az időzítő funkció be vagy kikapcsolásához. Nyomja meg a MENU/OK gombot az időzítő beállítása oldalra lépéshez.

Nyomja meg a "<" vagy ">" gombot az időzítő óra vagy perc kiválasztásához és nyomja meg a "A" vagy "V" gombot az idő beállításához. Tartsa lenyomva a "A" vagy "V" gombot, így gyorsabban növelheti vagy csökkentheti a beállítani kívánt időt. A beállítás befejezése után nyomja meg a MENU/ OK gombot az időzítő mentéséhez.

| ONC  | E             |     |     |
|------|---------------|-----|-----|
|      | <b>12</b> :46 | ON  |     |
|      | ≣MEN          | U   | \$> |
| SFAN | ~ ≡           |     | D/4 |
|      | MENU/OF       | . / |     |

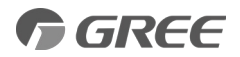

Megjegyzés: Ha ez az időzítő funkció be van kapcsolva, akkor az egység be vagy kikapcsolásakor ez az időzítő funkció automatikusan törlődik.

# 3.10.2. NAPI IDŐZÍTŐ *(DAILY TIMER)*

A napi időzítőben a felhasználó külön beállíthatja az időzítő 8 szegmensét. Az egyes szegmensek csak akkor lesznek érvényesek, ha be vannak kapcsolva. Mindegyik szegmensben beállíthatja az időt, az egységet be/kikapcsolhatja, beállíthatja a hőmérsékletet hűtésnél *(csak akkor érvényes, ha az aktuális üzemmód hűtés)*, beállíthatja a hőmérsékletet fűtésnél *(csak akkor érvényes, ha az aktuális üzemmód hűtés)*.

A napi időzítő beállítási oldalára történő belépést követően nyomja meg a "<" vagy ">" gombot a beállítani kívánt elem kiválasztásához. Nyomja meg a "∧" vagy "v" gombot az érték beállításához. A beállítás mentéséhez nyomja meg a MENU/OK gombot.

| DAILY                                               | 1                                                   |                              |                                                      |                                                      |
|-----------------------------------------------------|-----------------------------------------------------|------------------------------|------------------------------------------------------|------------------------------------------------------|
| SCH<br>1 <b>IN</b><br>2 ON<br>3 ON<br>4 ON<br>5 OFF | TIME (<br>07:00<br>08:00<br>10:00<br>11:00<br>07:00 | ON<br>OFF<br>ON<br>ON<br>OFF | COOL<br>26°C<br>26°C<br>26°C<br>26°C<br>26°C<br>26°C | HEAT<br>26°C<br>26°C<br>26°C<br>26°C<br>26°C<br>26°C |
|                                                     | =                                                   | MENU                         | J                                                    | <b>*</b> +                                           |
| SFAN                                                |                                                     | ~ _                          |                                                      | ON/OF                                                |
|                                                     | <                                                   |                              | >                                                    |                                                      |

## 3.10.3. EGYHETES IDŐZÍTŐ (WEEKLY TIMER)

A felhasználó beállíthatja a hét mindennapi időzítőjét. A felhasználó minden napra 8 szegmenst tud beállítani az időzítőben. Az egység egy héten át végrehajtja a megfelelő időzítő beállításokat. Az egyhetes időzítő beállítási oldalára történő belépést követően nyomja meg a "<" vagy ">" gombot a beállítandó nap kiválasztásához. Ezután nyomja meg a MENU/OK gombot, hogy belépjen az aznapi időzítő programozásába. Nyomja meg a "<" vagy ">" gombot a beállítandó elem kiválasztásához. Szombot az érték beállításához. A beállítás mentéséhez nyomja meg a MENU/OK gombot.

Lásd a következő ábrán részletesen:

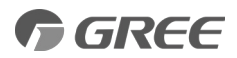

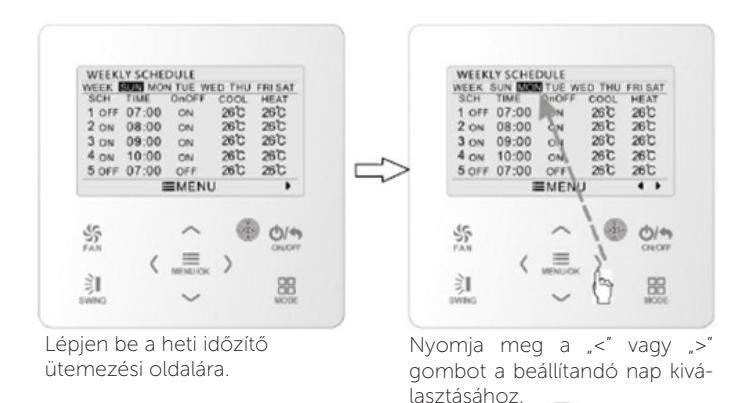

WEEKLY SCHEDULE SCH TIME OnOF FRISAT HEAT 1 30 07:00 26℃ 26°C ON 09:00 09:00 10:00 ON ON 260 260 2 ON 260 26°C 3 ON 3 ON ON 26°C 4 ON 4 ON ON OFF 26°C 5 OFF 07:00 260 MENU ... 5 0/4 S 늷 휇 88

Nyomja meg a " $\Lambda^{''}$  vagy " $V^{''}$  gombot az érték beállításához.

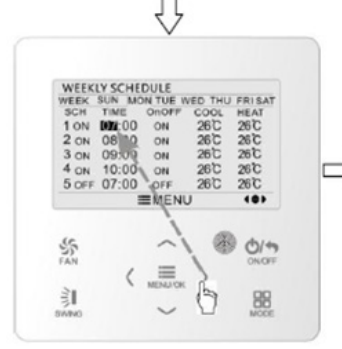

Nyomja meg a "<" vagy ">" gombot, a beállítandó elem kiválasztásához.

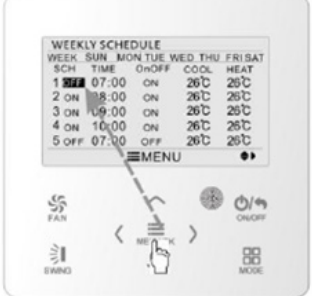

Nyomja meg a MENU/OK gombot, hogy belépjen az aznapi időzítő programozásába.

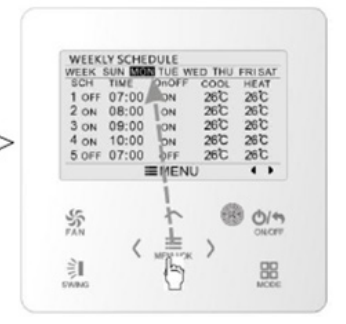

A beállítás mentéséhez nyomja meg a MENU/OK gombot. Ezután a kurzor visszatér a nap kiválasztásához.

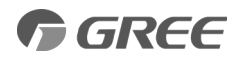

# 3.10.4. KÉTHETES IDŐZÍTŐ *(TWO WEEK TIMER)*

A felhasználó beállíthatja két hétre a mindennapi időzítő tartalmát. A felhasználó minden napra 8 szegmenst tud beállítani az időzítőben. Az egység két héten át végrehajtja a megfelelő időzítő beállításokat.

Az időzítő funkció beállítási oldalán nyomja meg a "A" vagy "V" gombot a kéthetes időzítő beállításának kiválasztásához, majd nyomja meg a MENU/OK gombot a kéthetes időzítő menü oldalára történő belépéshez. Nyomja meg a "A" vagy "V" gombot az aktuális hét opció kiválasztásához, majd nyomja meg a "<" vagy ">" gombot az aktuális hét első vagy második hétként történő beállításához. Nyomja meg a MENU/OK gombot az aktuális hét beállításának mentéséhez.

Lásd a következő ábrán:

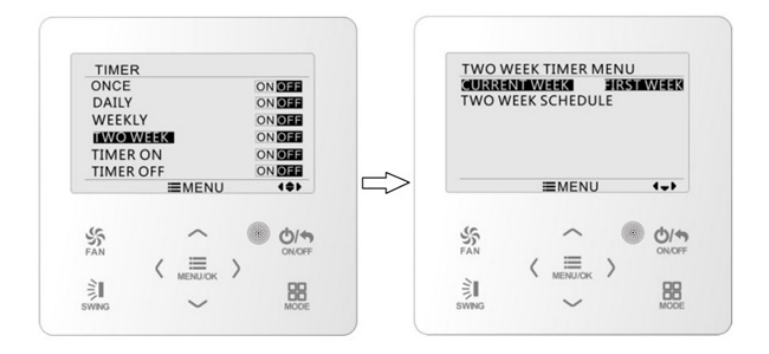

A kéthetes időzítő menüjében történő belépést követően nyomja meg a "A" vagy "V" gombot a kéthetes ütemezés opció kiválasztásához, majd nyomja meg a MENU/OK gombot a kéthetes időzítő beprogramozásához. A kéthetes időzítő beállítási oldalára történő belépést követően nyomja meg a "<" vagy ">" gombot a beállítandó nap kiválasztásához. Ezután nyomja meg a MENU/OK gombot, hogy belépjen az aznapi időzítő programozásába. Nyomja meg a "<" vagy ">" gombot a beállítandó nap kiválasztásához. Ezután nyomja meg a "<" vagy ">" gombot a beállítandó nap kiválasztásához. Nyomja meg a "<" vagy ">" gombot a beállítandó elem kiválasztásához. Nyomja meg a "A" vagy "V" gombot a tartalom beállításához. A beállítás mentéséhez nyomja meg a MENU/OK gombot. Az oldalról történő kilépéshez nyomja meg a BACK gombot.

## 3.10.5. VISSZASZÁMLÁLÓ IDŐZÍTŐ *(COUNTDOWN TIMER)*

A visszaszámláló időzítő magába foglalja az időzítő be -és kikapcsolását. Az egység be/kikapcsolása után a kívánt óra beállítható. Az egység bekapcsolt állapotában az időzítő kikapcsolható, vagy ki -és bekapcsolható egyidejűleg. Az egység kikapcsolt állapotában az időzítő bekapcsolható, vagy ki -és bekapcsolható egyidejűleg. Ha az időzítő kikapcsol "x" órában és bekapcsol "y" órában, akkor az időzítő egyidejűleg van beállítva (az egység kikapcsol "x" órán belül, majd "y" órával később bekapcsol, ezután az időzítő automatikusan kikapcsol).

Az időzítő bekapcsolási oldalára történő belépést követően nyomja meg a "A" vagy "V" gombot, hogy növelje vagy csökkentse az időzítő idejét 0,5 órával. A beállítás mentéséhez nyomja meg a MENU/OK gombot. Az oldalról történő kilépéshez nyomja meg a BACK gombot.

Lásd a következő ábrán:

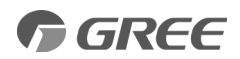

| TIME      | RON |        |       |
|-----------|-----|--------|-------|
|           | 0.5 | нои    | RS ON |
|           | ≡١  | MENU   | ٠     |
| 55<br>FAN | ,   |        |       |
| 訓         | M   | ENU/OK | 88    |

Az időzítő kikapcsolási oldalára történő belépést követően nyomja meg a "A" vagy "V" gombot, hogy növelje vagy csökkentse az időzítő idejét 0,5 órával. A beállítás mentéséhez nyomja meg a MENU gombot. Az oldalról történő kilépéshez nyomja meg a BACK gombot.

Lásd a következő ábrán:

| TIM  | ER OFF |         |             |
|------|--------|---------|-------------|
|      | 0.5    | нои     | RS OFF      |
|      | =      | MENU    | ٠           |
| SFAN | ,      |         | Ф/4<br>оног |
| ÈI.  | N N    | IENU/OK | 88          |

Ha az időzítő funkció be van kapcsolva, a beállított órák száma automatikusan csökken, ezzel szemben arányosan növekszik az egység üzemideje. Ebben az esetben a hátralévő órák száma megtekinthető az időzítő beállítási oldalán.

Ezt az időzítő funkciót csak egyszer hajtja végre az egység, majd automatikusan törli.

Megjegyzés: Ha ez az időzítő funkció be van kapcsolva, akkor az egység be vagy kikapcsolásakor ez az időzítő funkció automatikusan törlődik.

# 3.11. IDŐ BEÁLLÍTÁS (CLOCK SETTING)

## 3.11.1. IDŐFORMÁTUM BEÁLLÍTÁSA (TIME FORMAT SETTING)

A felhasználó beállíthatja az időformátumát 12/24 órás kijelzéssel. Válassza ki az óra szimbólumát a menüoldalon, majd nyomja meg a MENU gombot az órabeállítási oldalra lépéshez.

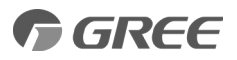

Nyomja meg a "A" vagy "V" gombot az időformátum kiválasztásához, majd nyomja meg a "<" vagy ">" gombot a 12/24 órás időformátum kiválasztásához.

Lásd a következő ábrán:

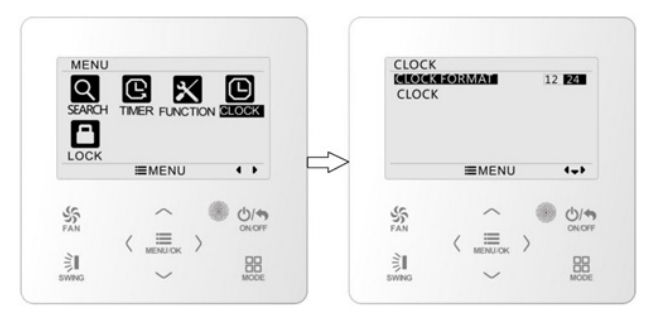

# 3.11.2. ÓRA BEÁLLÍTÁSA *(CLOCK SETTING)*

Válassza ki az óra szimbólumát a menüoldalon, majd nyomja meg a MENU gombot az órabeállítási oldalára lépéshez. Nyomja meg a "Λ" vagy "V" gombot az óra beállítás kiválasztásához majd, nyomja meg a MENU gombot az idő beállításához.

Nyomja meg a "<" vagy ">" gombot a beállítási elemek kiválasztásához: óra, perc, év, hónap, nap, majd nyomja meg a "**A**" vagy "**V**" gombot az érték beállításához, ezt követően nyomja meg a MENU gombot a beállítás mentéséhez.

#### Lásd a következő ábrán:

Megjegyzés: Amennyiben a vezetékes vezérlőt és a távirányítót is használni szeretné, kérjük, azonos módon állítsa be az időt.

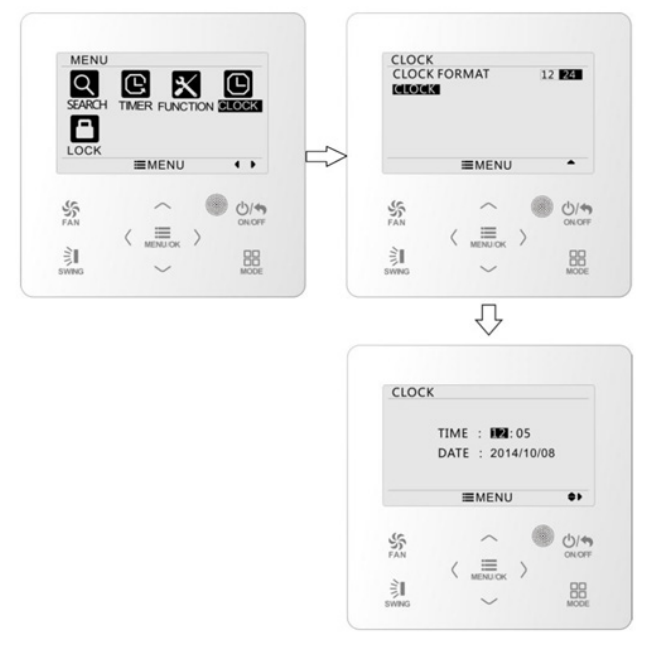

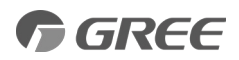

# 3.12. FUNKCIÓK ZÁROLÁSA *(LOCK SETTING)*

Válassza ki a zárolási szimbólumot a menüoldalon, majd nyomja meg a MENU gombot a zárolási beállítás oldalára lépéshez. Nyomja meg a "A" vagy "V" gombot a lezárni kívánt elem kiválasztásához, majd nyomja meg a "<" vagy ">" gombot a zároláshoz/feloldáshoz.

A következő elemek zárolhatók: a készülék be/kikapcsolása, üzemmód beállítás, hőmérséklet beállítás, ventilátor fordulatszám beállítás és billentyűzár. Zárolás után a megfelelő elem nem állítható be a gombok segítségével.

Ha a gombok zárolva vannak, a főoldalra való visszatérés után nem működtethetők. Kérjük oldja fel a főoldalon található utasítások szerint.

A feloldáshoz nyomja meg a MENU gombot, majd nyomja meg a "<" gombot, ezt követően nyomja meg a ">" gombot a gombok feloldásához.

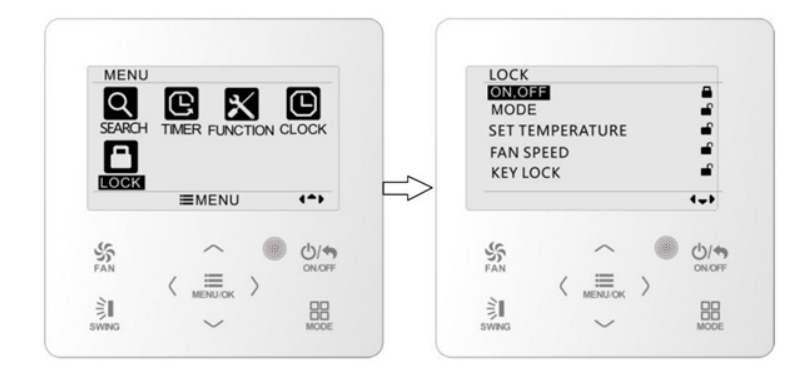

## 4.0. DEBUG MENU

# 4.1. HŐMÉRSÉKLET ÉRZÉKELÉS HELYE (AMBIENT TEMP SENS.)

Kikapcsolt állapotban nyomja meg egyszerre a MENU és "V" gombot a debug menübe való belépéshez. Az "Ambient temp sens." paraméterrel állítsa be, hogy melyik hőmérséklet érzékelőre szabályozzon a berendezés.

- mainboard : a klíma beltérijében található visszaszivott levegő termisztorra szabályzás
- controller: a fali vezérlőben található termisztorra szabályzás.
- auto A: hűtés üzemmódban a visszaszívott levegőre, fűtésben a fali vezérlőre szabályzás
- auto B: fűtés üzemmódban a visszaszívott levegőre, hűtésben a fali vezérlőre szabályzás

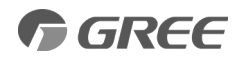

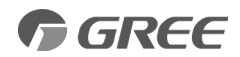

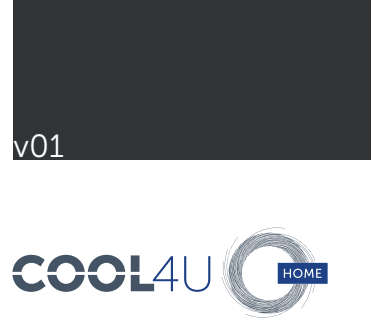